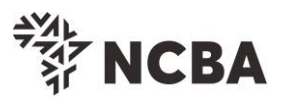

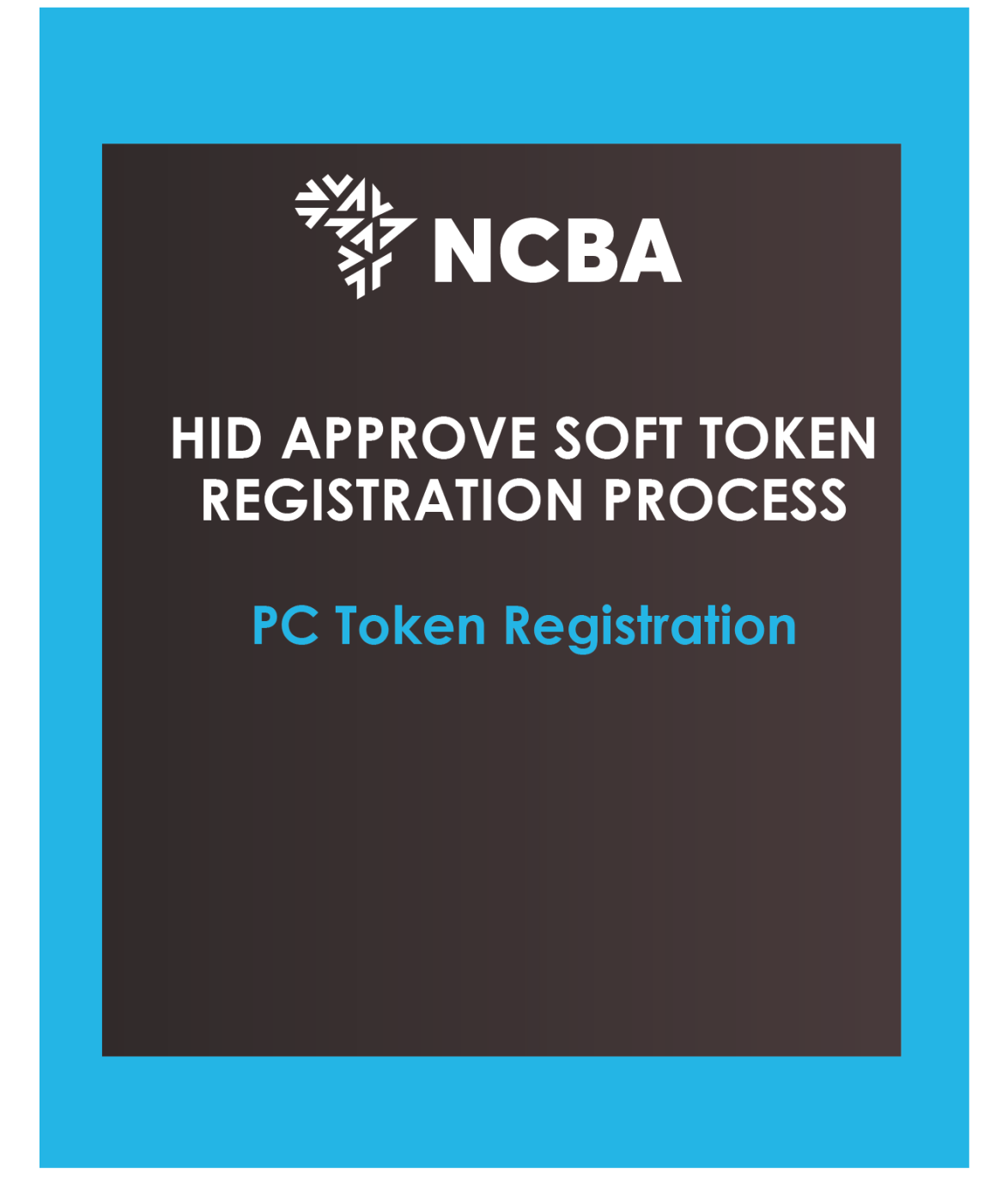

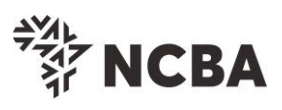

| Steps                                                                                                    |                                                                                           |  |  |  |  |
|----------------------------------------------------------------------------------------------------|-------------------------------------------------------------------------------------------|--|--|--|--|
| <b>Step 1:</b> Download a PC token from the Microsoft Store <u>here</u> or from our website <u>here</u> and click on Get to download. |                                                                                           |  |  |  |  |
| Please note that to a account.                                                                                                    | download a PC token one requires to have a Microsoft email                                |  |  |  |  |
|                                                                                                    | HID Approve<br>HID Global • Business > Accounting & finance                               |  |  |  |  |
| ESRE                                                                                                    | Free<br>Get                                                                               |  |  |  |  |
| Step 2: Once t<br>Microsoft Stor                                                                                                    | the token is Successfully Registered, Launch the token on the<br>e                        |  |  |  |  |
| This product i                                                                                                    | is installed                                                                              |  |  |  |  |
| Step 3: Accep                                                                                                    | t Terms and Conditions on the Token                                                       |  |  |  |  |
| Step 4: Click o<br>your User ID a                                                                                                    | n Token registration on the Self Service Portal (SSP) <u>here</u> ,enter<br>nd Go For It. |  |  |  |  |

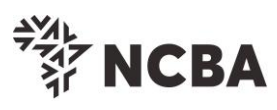

|                                                                    | <sup>今初4</sup><br>新 NCBA                                                                                                    |
|--------------------------------------------------------------------|----------------------------------------------------------------------------------------------------|
| STEP 1 - First Time                                                | Login                                                                                                    |
| You have received your<br>In order for you to log ir               | UserID and Token from the bank.<br>to Internet Banking, you will be required to register your token by following the steps below.                                |
| User ID This is the                                                | ** Character ID for Online Banking Services                                                                                                    |
| Go                                                                 | for it                                                                                                    |
| Step 5: En<br>phone or                                             | ter the Onetime Password received on your registered mob<br>on email and Go For It.                                                                              |
|                                                                    | **** NCBA                                                                                                    |
|                                                                    |                                                                                                    |
| STEP 2 - Authentica                                                | ite                                                                                                    |
| STEP 2 - Authentica<br>Enter the One Time Pas                      | ssword from the SMS sent to your registered mobile phone.                                                                                                    |
| STEP 2 - Authentica<br>Enter the One Time Pas<br>One Time Password | ate<br>ssword from the SMS sent to your registered mobile phone.<br>Resend<br>please call the bank if you do not receive your SMS message                        |
| STEP 2 - Authentica<br>Enter the One Time Pas<br>One Time Password | ate<br>ssword from the SMS sent to your registered mobile phone.<br>Resend<br>please call the bank if you do not receive your SMS message<br>Go for it           |
| STEP 2 - Authentica<br>Enter the One Time Pas<br>One Time Password | ate<br>ssword from the SMS sent to your registered mobile phone.<br>Resend<br>please call the bank if you do not receive your SMS message<br>Go for it<br>Cancel |
| STEP 2 - Authentica<br>Enter the One Time Pas<br>One Time Password | estere<br>estere source from the SMS sent to your registered mobile phone.                                                                                       |
| STEP 2 - Authentica<br>Enter the One Time Pas<br>One Time Password | ste   seword from the SMS sent to your registered mobile phone.   Image: Cancel   Resend   Go for it                                                             |
| STEP 2 - Authentica<br>Enter the One Time Pas<br>One Time Password | ete<br>esword from the SMS sent to your registered mobile phone.<br>Cencel<br>Resend<br>please call the bank if you do not receive your SMS message<br>Cancel    |
| STEP 2 - Authentica<br>Enter the One Time Pas<br>One Time Password | ere ere ere ere ere ere ere ere ere ere                                                                                                    |
| STEP 2 - Authentica<br>Enter the One Time Pas<br>One Time Password | <pre>ste steverd from the SMS sent to your registered mobile phone.</pre>                                                                                        |

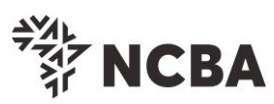

| Step 6: Cli                                                      | ck on HID Approve and Go For it                                                                                                    |
|------------------------------------------------------------------|----------------------------------------------------------------------------------------------------|
| _                                                                |                                                                                                    |
|                                                                  | *** NCBA                                                                                                    |
|                                                                  |                                                                                                    |
| STEP 3 - Register To                                             | ken                                                                                                    |
| On application for Interne<br>This will generate One Ti<br>below | t Banking, you were provided with a Token.<br>me Passwords for login and transaction signing. In order to tie this device to your profile, complete the step                                  |
| If you do not have a Harc<br>HID Approve and click St            | Token, you may use HID Approve instead. Kindly enter the device serial number of Hard Token or select<br>ibmit                                                                                |
| Activate HID Approve                                             | ○ HID Approve                                                                                                    |
| Device Serial Number                                             | OHard                                                                                                    |
|                                                                  | This is the serial number (S/N) of your Hard token device.                                                                                                    |
|                                                                  | Go for it                                                                                                    |
|                                                                  |                                                                                                    |
|                                                                  | Cancel                                                                                                    |
|                                                                  |                                                                                                    |
|                                                                  |                                                                                                    |
| Step 7: Or<br>the fields<br>or scan th                           | the PC Token You can manually input the below invite code<br>above: User ID, Invite Code and Service URL and click on <b>Valido</b><br>e QR code by clicking on <b>Scan your invite Code.</b> |
| Click on (                                                       | Complete on the SSP Portal                                                                                                    |
|                                                                  |                                                                                                    |
|                                                                  |                                                                                                    |

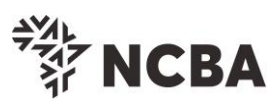

|              |                                                                                                    |   | - |   |  |
|--------------|----------------------------------------------------------------------------------------------------|---|---|---|--|
| Approv       | re                                                                                                 | - |   | ~ |  |
| =            | Add a new service                                                                                  |   |   |   |  |
| +            | User ID                                                                                            |   | _ |   |  |
|              | Please enter your User ID                                                                          |   |   |   |  |
|              | Invite code                                                                                        |   |   |   |  |
|              | Please enter your Invite Code                                                                      |   |   |   |  |
|              | Service URL                                                                                        |   |   |   |  |
|              | Please enter your Service URL                                                                      |   |   |   |  |
|              | Validate                                                                                           |   |   |   |  |
|              |                                                                                                    |   |   |   |  |
|              |                                                                                                    |   |   |   |  |
|              |                                                                                                    |   |   |   |  |
| ?            | <ul> <li>Scan your invite code</li> </ul>                                                          |   |   |   |  |
| Use the show | the HID Approve mobile application to scan the QR code<br>on below to register your mobile device. |   |   |   |  |
| Para         | meters for manual registration of HID Approve:                                                     |   |   |   |  |
| Use          | er ID : CU698942                                                                                   |   |   |   |  |
| Inv          | ite Code : 1B0K3PDGR5                                                                              |   |   |   |  |
| Sei          | rvice URL : approve.ncbagroup.com/FTRESS                                                           |   |   |   |  |
| Corr         | nplete                                                                                             |   |   |   |  |
|              |                                                                                                    |   |   |   |  |
| St           | ep 8: Set a password on the loken                                                                  |   |   |   |  |

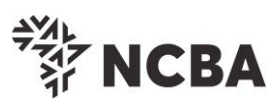

| CU698942           |                                                                      |
|--------------------|----------------------------------------------------------------------|
| Invito codo        | Set Password                                                         |
| XF0GT6GEUD         | Create a new password to protect this service                        |
|                    | Create a new password to protect this service.                       |
| Service URL        | New password                                                         |
| approve.ncbag      | Confirm new password                                                 |
|                    |                                                                      |
|                    | 4 numeric characters                                                 |
|                    |                                                                      |
|                    | OK Cancel                                                            |
|                    |                                                                      |
|                    |                                                                      |
|                    |                                                                      |
| The PC App         | rove Token is successfully registered.                               |
|                    |                                                                      |
|                    |                                                                      |
| ice III NCBA Authe | entication service has been registered successfully                  |
| prove              |                                                                      |
|                    |                                                                      |
|                    |                                                                      |
|                    | ОК                                                                   |
|                    |                                                                      |
|                    |                                                                      |
|                    |                                                                      |
|                    |                                                                      |
| Step 9:            |                                                                      |
| - To Ge            | enerate a security Code , Click on <b>Generate</b>                   |
| - To Re            | gister an additional Internet Banking Profile, click on the highligh |
| Add I              | Button                                                               |
|                    |                                                                      |

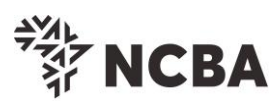

|                                                                                                    |                                                                                                    | - 0                                      |
|----------------------------------------------------------------------------------------------------|----------------------------------------------------------------------------------------------------|------------------------------------------|
| =                                                                                                    |                                                                                                    | ⊨ (A                                     |
| Ö                                                                                                    |                                                                                                    |                                          |
| Trans.                                                                                                    |                                                                                                    |                                          |
| +                                                                                                    | A NODA                                                                                                    |                                          |
|                                                                                                    | NCBA Authentication                                                                                                    |                                          |
|                                                                                                    | Socure Code                                                                                                    |                                          |
|                                                                                                    | Secure Code                                                                                                    |                                          |
|                                                                                                    |                                                                                                    |                                          |
|                                                                                                    | Generate                                                                                                    |                                          |
|                                                                                                    |                                                                                                    |                                          |
|                                                                                                    |                                                                                                    |                                          |
|                                                                                                    |                                                                                                    |                                          |
|                                                                                                    | ssi Tondi, input me security Code Gen                                                                                                    | erured by the token                      |
|                                                                                                    |                                                                                                    | 24                                       |
|                                                                                                    |                                                                                                    |                                          |
|                                                                                                    |                                                                                                    |                                          |
|                                                                                                    |                                                                                                    | 11 11 0 2 14                             |
|                                                                                                    |                                                                                                    | 1 10074                                  |
| STEP 3 - Change                                                                                                    | Token PIN or One Time Password Login                                                                                                    |                                          |
| STEP 3 - Change                                                                                                    | Token PIN or One Time Password Login                                                                                                    |                                          |
| STEP 3 - Change<br>You can now turn on y<br>You will be requested                                                                                                    | Token PIN or One Time Password Login<br>your Hard token and login using the default PIN provided.<br>to change your PIN.                                                                                                    |                                          |
| STEP 3 - Change<br>You can now turn on y<br>You will be requested<br>Enter your new PIN a<br>Your PIN is now chan                                                                                                   | Token PIN or One Time Password Login<br>your Hard token and login using the default PIN provided.<br>'to change your PIN.<br>nd Confirm.<br>ged.                                                                                                    |                                          |
| STEP 3 - Change<br>You can now turn on y<br>You will be requested<br>Enter your new PIN a<br>Your PIN is now chan<br>Kindly note your new                                                                           | Token PIN or One Time Password Login<br>your Hard token and login using the default PIN provided.<br>It o change your PIN.<br>Ind Confirm.<br>ged.<br>token PIN in a secure place                                                                                                    |                                          |
| STEP 3 - Change<br>You can now turn on y<br>You will be requested<br>Enter your new PIN a<br>Your PIN is now chan<br>Kindly note your new<br>Select the OK button<br>If it is a HID Approve t                       | Token PIN or One Time Password Login<br>your Hard token and login using the default PIN provided.<br>I to change your PIN.<br>Ind Confirm.<br>Iged.<br>token PIN in a secure place<br>on the PIN, a One Time Password will be displayed, enter this below.<br>token, generate One Time Password will be displayed, enter this below.                                              |                                          |
| STEP 3 - Change<br>You can now turn on y<br>You will be requested<br>Enter your new PIN a<br>Your PIN is now chan<br>Kindly note your new<br>Select the OK button<br>If it is a HID Approve to<br>One Time Password | Token PIN or One Time Password Login<br>your Hard token and login using the default PIN provided.<br>to change your PIN.<br>ind Confirm.<br>ged.<br>token PIN in a secure place<br>on the PIN, a One Time Password will be displayed, enter this below.<br>token, generate One Time Password in the mobile application and enter it below                                         | ч, то с с ла<br>к                        |
| STEP 3 - Change<br>You can now turn on y<br>You will be requested<br>Enter your new PIN a<br>Your PIN is now chan<br>Kindly note your new<br>Select the OK button<br>If it is a HID Approve t<br>One Time Password  | Token PIN or One Time Password Login<br>your Hard token and login using the default PIN provided.<br>to change your PIN.<br>ind Confirm.<br>ged.<br>token PIN in a secure place<br>on the PIN, a One Time Password will be displayed, enter this below.<br>token, generate One Time Password in the mobile application and enter it below<br>[34239183]<br>Go for it              | ч. — — — — — — — — — — — — — — — — — — — |
| STEP 3 - Change<br>You can now turn on y<br>You will be requested<br>Enter your new PIN a<br>Your PIN is now chann<br>Kindly note your new<br>Select the OK button<br>If it is a HID Approve t<br>One Time Password | Token PIN or One Time Password Login<br>your Hard token and login using the default PIN provided.<br>It o change your PIN,<br>ind Confirm.<br>ged.<br>token PIN in a secure place<br>on the PIN, a One Time Password will be displayed, enter this below.<br>token, generate One Time Password in the mobile application and enter it below<br>[34239183]<br>Go for it            | ч.                                       |
| STEP 3 - Change<br>You can now turn on y<br>You will be requested<br>Enter your new PIN at<br>Your PIN is now chan<br>Kindly note your new<br>Select the OK button<br>If it is a HID Approve t<br>One Time Password | Token PIN or One Time Password Login<br>your Hard token and login using the default PIN provided.<br>It o change your PIN.<br>Ind Confirm.<br>Iged.<br>token PIN in a secure place<br>on the PIN, a One Time Password will be displayed, enter this below.<br>token, generate One Time Password in the mobile application and enter it below<br>[34239183]<br>Go for it<br>Cancel | χ.                                       |
| STEP 3 - Change<br>You can now turn on y<br>You will be requested<br>Enter your new PIN a<br>Your PIN is now chan<br>Kindly note your new<br>Select the OK button<br>If it is a HID Approve t<br>One Time Password  | Token PIN or One Time Password Login<br>your Hard token and login using the default PIN provided.<br>to change your PIN.<br>ind Confirm.<br>ged.<br>token PIN in a secure place<br>on the PIN, a One Time Password will be displayed, enter this below.<br>token, generate One Time Password in the mobile application and enter it below<br>34239183<br>Go for it<br>Cancel      | и.                                       |

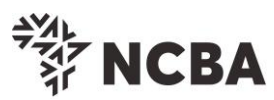

| **** NCBA                                                                                                    |
|----------------------------------------------------------------------------------------------------|
| STEP 4 - Security Questions                                                                                                    |
| Kindly select three of the security questions below which will be used to confirm your<br>identity when you contact the bank regarding your internet Banking Profile |
| Select question First job town                                                                                                    |
| Select question     First stuffed animal       Enter answer                                                                                                    |
| Select question Elementary / primary school name ✓<br>Enter answer<br>Confirm answer<br>Go for it                                                                    |
| Cancel                                                                                                    |
| <b>Step 12:</b> Congratulations! The token is now fully activated and you can proceed to login to your internet banking profile.                                     |
| You are now ready to transact online. Access the internet banking system through our website <a href="https://www.ncbagroup.com">www.ncbagroup.com</a>               |
| Kindly contact us using the contact details below, if you have feedback or queries regards the internet banking platform or token registration process.              |
| Email: <u>contact@ncbagroup.com</u>                                                                                                    |
| <b>Kenya</b> : +254 20 2884444; +254 711 056444; +254 732 156444 or 0800 720 444                                                                                     |
| Thank you for Banking with us.                                                                                                    |